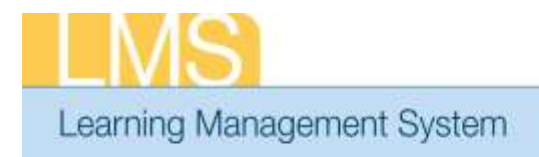

## Tip Sheet

Go To:

### CHANGING AN AAO—PEOPLE ADMIN

This tip sheet will guide LMS People Administrators through the task of changing the Additional Approver for Orders (AAO) in a LMS learner profile.

#### To change the Additional Approver for Orders (AAO):

- 1. Log on to the LMS.
  - **NOTE**: For instructions about logging on, see LMS tip sheet *TS02-L*: *Employee Log On.*
- 2. Select People Administration from the Go To: drop-down menu

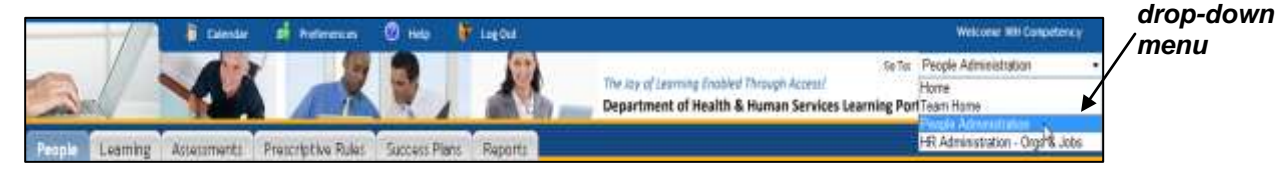

Figure 1: LMS Welcome Screen; Go To: Drown Down Menu

- 3. Click the **People** tab.
- 4. Enter the user's name into the Names field.
- 5. Click Search.
- 6. Locate the name of the individual from the search results and click **Edit Profile Information**.

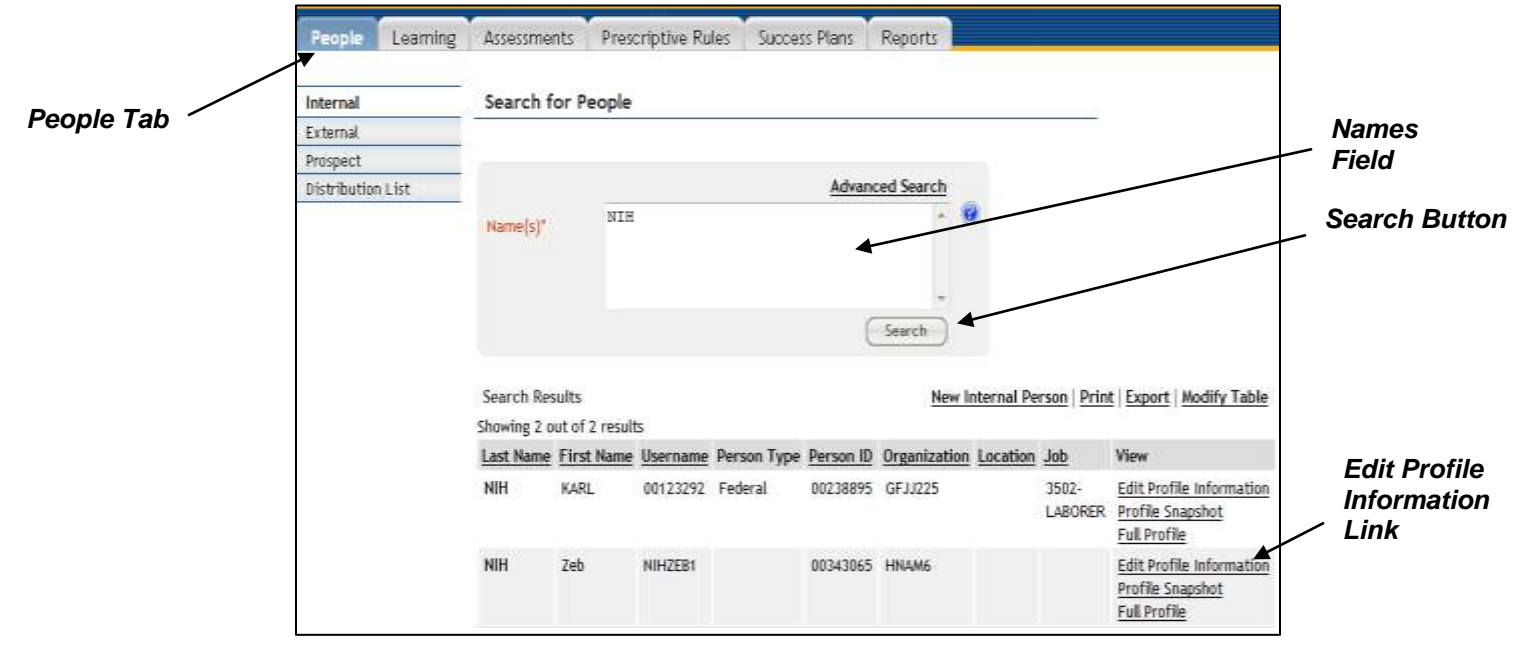

Figure 2: Search for People Screen

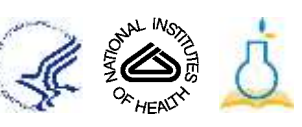

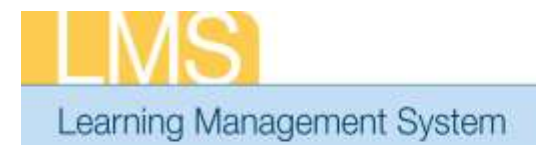

### 7. Locate the **Additional Approver for Orders** field and click on the icon to the right of the field.

Tip Sheet

|                                           | Internal          | Edit Profile O         | f Zeb NIH                 |          |                        | 🕒 📋 🗒        |
|-------------------------------------------|-------------------|------------------------|---------------------------|----------|------------------------|--------------|
|                                           | External          |                        |                           |          |                        | * = required |
| Additional<br>Approver for<br>Orders Icon | Prospect          |                        |                           |          |                        |              |
|                                           | Distribution List | Main Cor               | ntact Information Address | Password | Preferences            | Privileges   |
|                                           |                   |                        |                           |          |                        |              |
|                                           |                   | Title                  | -Select One- 🔻            | 1        | Username*              | NIHZEB1      |
|                                           |                   | First Name*            | Zeb                       |          | Last Name*             | NIH          |
|                                           |                   | Middle Name            |                           |          | Suffix                 |              |
|                                           | D<br>F<br>C<br>J  | Domain*                | NIH                       | 4        | Status*                | Full Time 🔹  |
|                                           |                   | Home Domain*           | NIH                       | 4        |                        |              |
|                                           |                   | Organization*          | HNAM6                     | 4        | Person No              | 00343065     |
|                                           |                   | Job                    |                           | 4        |                        |              |
|                                           |                   | Manager                |                           | 6        | Business Card<br>Title |              |
|                                           |                   | Additional             |                           | 1.1      |                        |              |
|                                           |                   | Approver for<br>Orders |                           | 4        | E-mail                 |              |
|                                           |                   | Location               |                           | 4        | Туре                   | -Select One- |
|                                           |                   | Start Date             | 04/24/2012                |          | 21 -                   |              |
|                                           |                   | Terminated On          |                           |          | Discount               |              |
|                                           |                   | Manager Access         |                           |          |                        |              |

Figure 3: Edit Profile Screen

- 8. Type the Additional Approver for Orders name and click **Search**.
- 9. Click the checkbox next to the Additional Approver for Orders' name and click **Select**.

|          | First Name NIH                                                                                                   |               |
|----------|----------------------------------------------------------------------------------------------------|---------------|
|          | Person ID Username                                                                                               |               |
|          | Manager 🖉 Organization 🧉                                                                                         |               |
|          | Location 🖉 Domain                                                                                                | Search        |
|          | Person Type -Select One-                                                                                         | Button        |
|          | Search                                                                                                    |               |
| Checkbox | Select People Print   Export                                                                                     |               |
|          | Showing 1 out of 1 results                                                                                       |               |
|          | <u>First Name</u> Last Name     Username     Person Type     Person ID     Organization     Location     Manager | Select Button |
|          | Zeb NIH NIHZEB1 00343065 HNAM6                                                                                   |               |
|          | Select Close                                                                                                    |               |

Figure 4: Add Additional Approver for Orders Search Screen

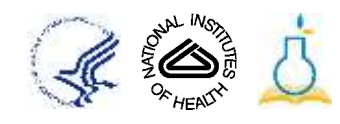

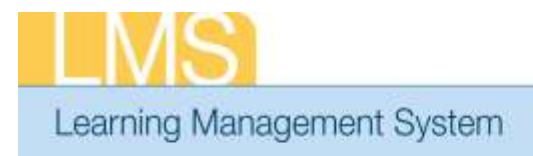

# Tip Sheet

10. Scroll to the bottom of the page and click **Save**.

| LMS Pricing Model<br>(1401)             | ]           |             |             |
|-----------------------------------------|-------------|-------------|-------------|
| eAuth Req Level<br><mark>(</mark> 1403) | ]           |             |             |
| System Migrated<br>From (1450)          | ]           |             |             |
| ID in System<br>Migrated From<br>(1451) | ]           |             |             |
| CDC ID from<br>Import File              | ]           |             |             |
| Approvers                               | Add Approve | <u>r</u>    | Save Button |
| No items found                          |             |             |             |
|                                         |             | Save Cancel |             |

Figure 5: Edit Profile Screen; Save

If you experience trouble with this process, please contact the NIH HR Systems Support Helpdesk at <u>HRSystemsSupport@mail.nih.gov</u>

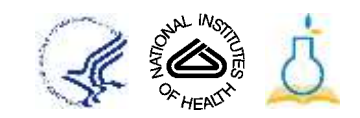